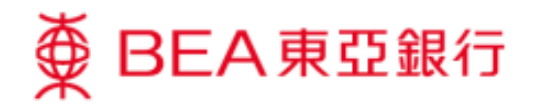

## 如何確認你的信用卡?

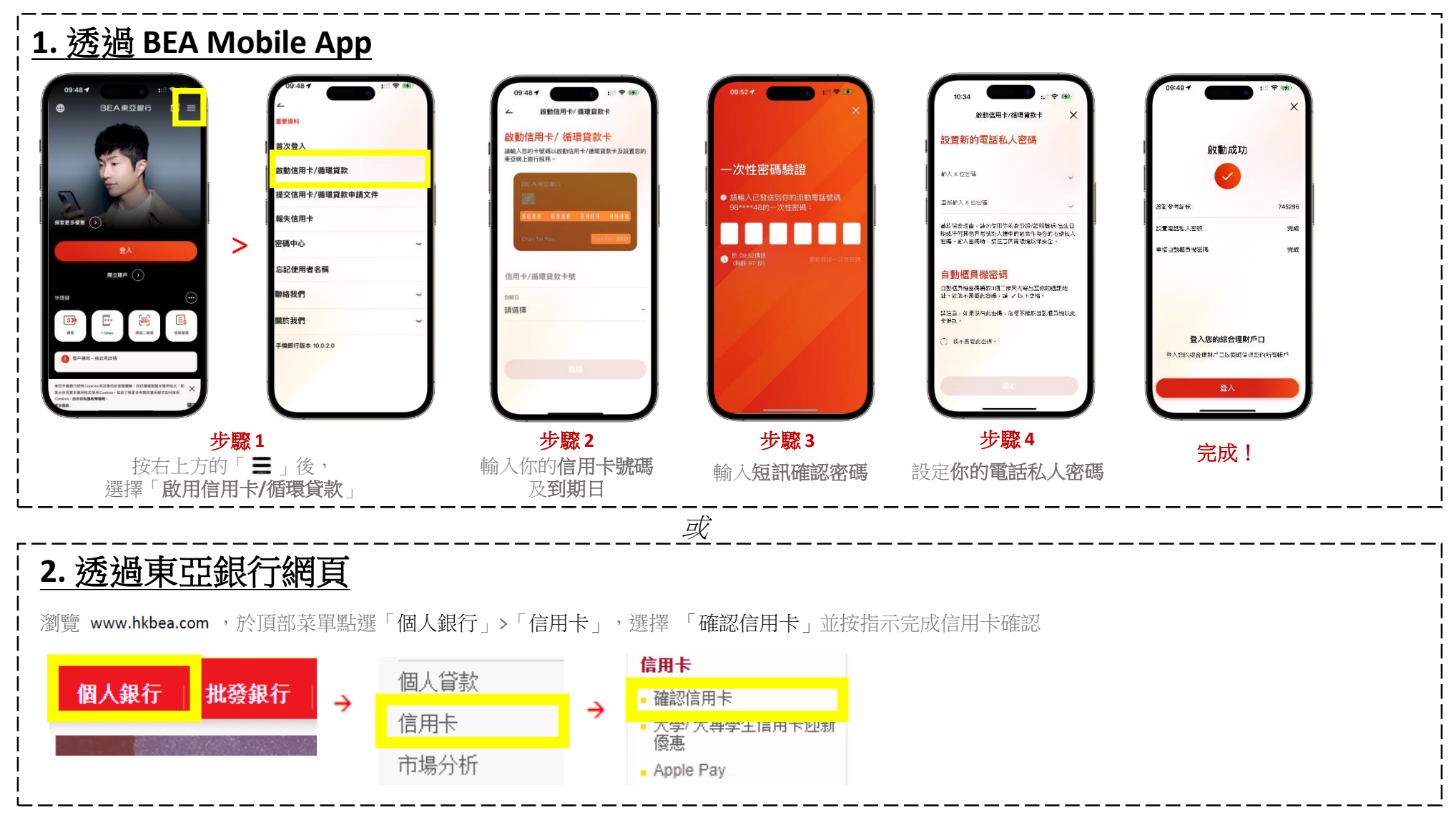

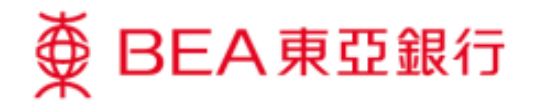

## Ways to activate your credit card:

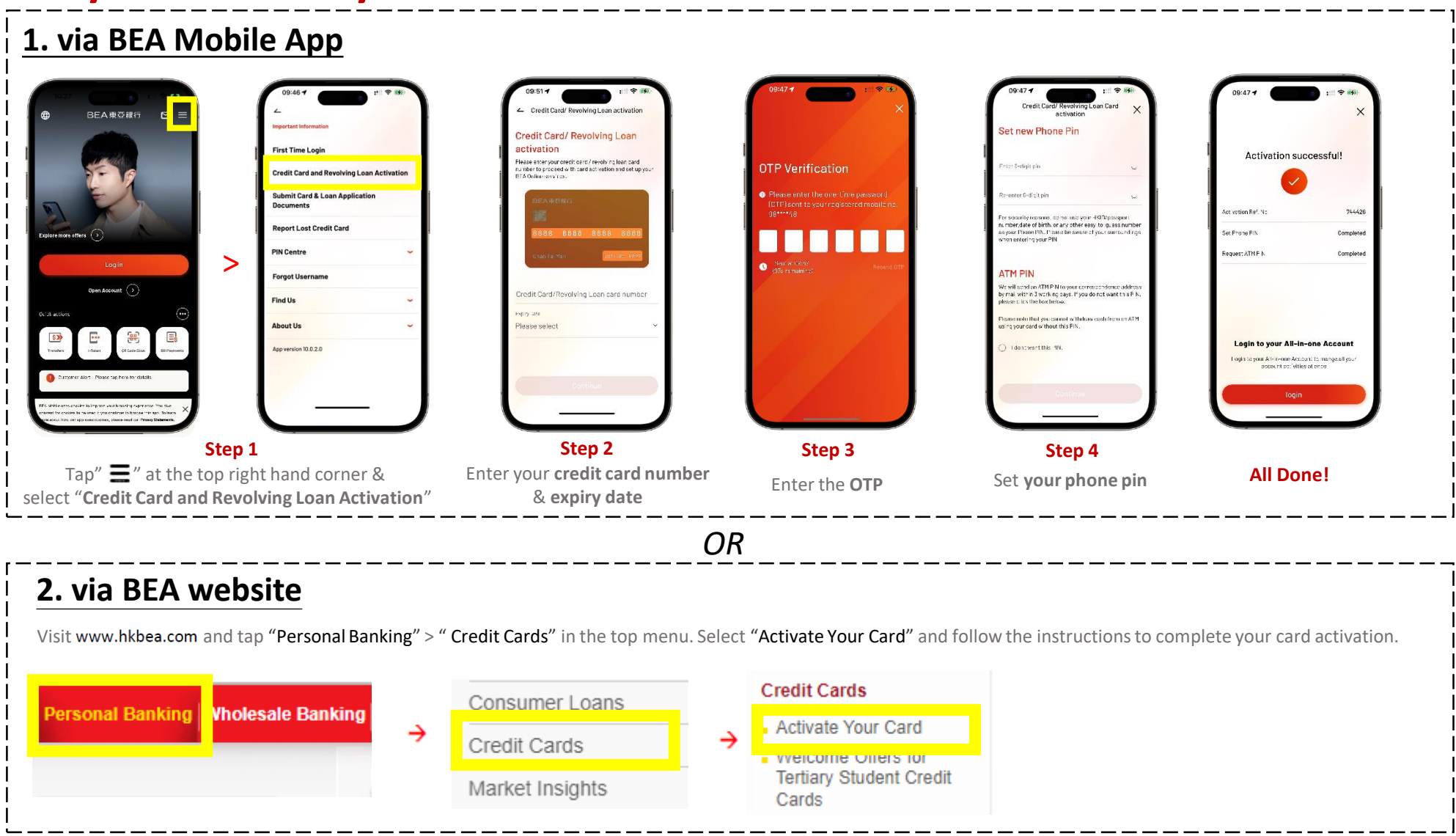